**Step 1:** Place SD card into the card reader adapter. Plug the adapter into USB port of computer. Open file explorer, then open the SD card.

**Step 2:** Unzip and save the .bin file onto the SD card. Be sure it is not inside of any folders.

**Step 3:** Right click the .bin file and select properties. Choose properties, then click the read-only option. The reference picture is as follows:

| Centerpoint Logo Software.rar Properties   |                                                                                                  |            | $\times$ |
|--------------------------------------------|--------------------------------------------------------------------------------------------------|------------|----------|
| General Security Details Previous Versions |                                                                                                  |            |          |
|                                            | Centerpoint Logo Software.rar                                                                    |            |          |
| Type of file:                              | RAR File (.rar)                                                                                  |            |          |
| Opens with:                                | Pick an app                                                                                      | Change     |          |
| Location:                                  | C:\Users\CHaveza\Desktop                                                                         |            |          |
| Size:                                      | 413 KB (423,307 bytes)                                                                           |            |          |
| Size on disk:                              | 416 KB (425,984 bytes)                                                                           |            |          |
| Created:                                   | Wednesday, March 13, 2024, 9:46:00 AM                                                            |            |          |
| Modified:                                  | Thursday, March 14, 2024, 7:49:04 AM                                                             |            |          |
| Accessed:                                  | Thursday, March 14, 2024, 7:49:04 AM                                                             |            |          |
| Attributes:                                | Read-only Hidden                                                                                 | Advanced.  |          |
| Security:                                  | This file came from another computer and might be blocked to Unblock help protect this computer. |            |          |
|                                            | ОК Са                                                                                            | ancel Appl | y        |

**Step 4:** Remove the SD card from the adapter and insert the SD card into the monocular card slot. Long press the power button on the monocular to turn it on.

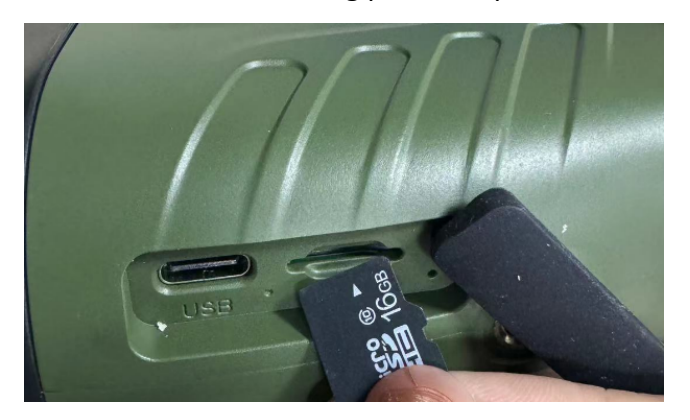

**Step 5:** The software will automatically update. When the progress on the screen displays 100%, it means the update is complete.

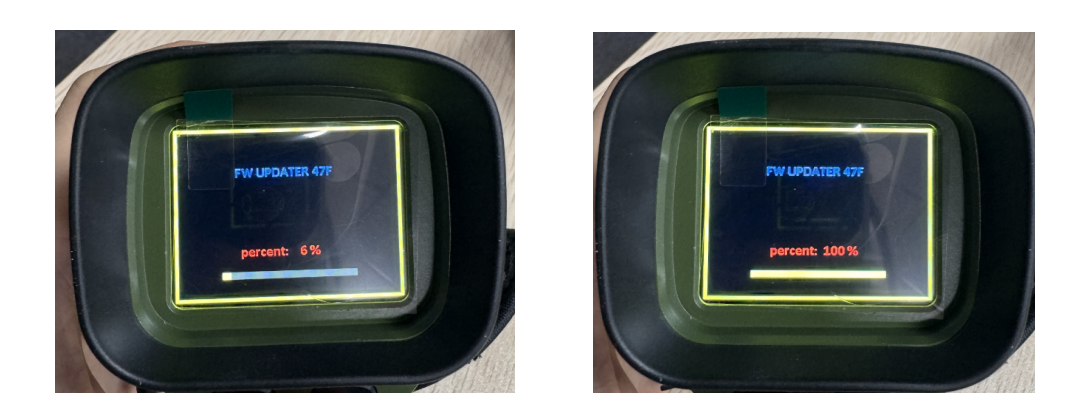

**Step 6:** Pull out the SD card and long press the power button, the boot logo will be displayed on the screen.

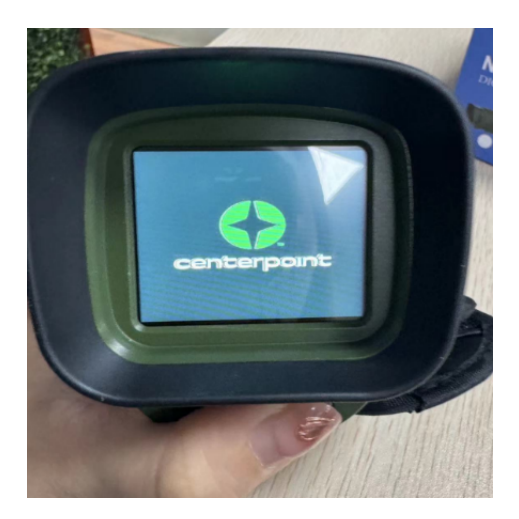

**Step 7:** Place SD card back into adapter in computer. Open file explorer, then open the SD card.

**Step 8:** Delete the .bin file, then remove the SD card and adapter. Re-insert the SD card into the monocular. When turning on the monocular it should no longer show the updating screen. The monocular is ready for use.